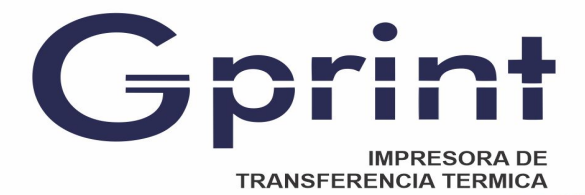

www.gprint.mx

## Agregar puerto IP a una impresora RED

Después de instalar el controlador de la impresora, la impresora del puerto de red necesita agregar un puerto IP en el controlador para usarlo. Las operaciones específicas son las siguientes:

1. Busque el icono del controlador instalado

| P 8                                                                 |                                     |                                       |
|---------------------------------------------------------------------|-------------------------------------|---------------------------------------|
| ●●●●●●●●●●●●●●●●●●●●●●●●●●●●●●●●●●●●●                               | 」声音 → 设备和打印机 →                      | <ul> <li>↓</li> <li>投票 设备 </li> </ul> |
| 文件(F) 编辑(E) 查看(V) 工具(T)                                             | 帮助(H)                               |                                       |
| 添加设备添加打印机                                                           |                                     | E • 0                                 |
| Windows 可以显示增强型设备图标和来                                               | 自 Internet 的信息。请单击进行更改…             | x                                     |
| ▲ 打印机和传真 (4)<br>Fax Microsoft<br>Office<br>Document<br>Image Writer | Microsoft XPS<br>Document<br>Writer | E                                     |
| • 设备 (6)<br>ANALOG FinePix Z30                                      | Mass Storage USB OPTICAL USB2.0 C   | 0 Camera WIN-20130810<br>KMD          |
| 12 个对象                                                              |                                     |                                       |

2. Haga clic con el boton derecho; despues en propiedades de la impresora

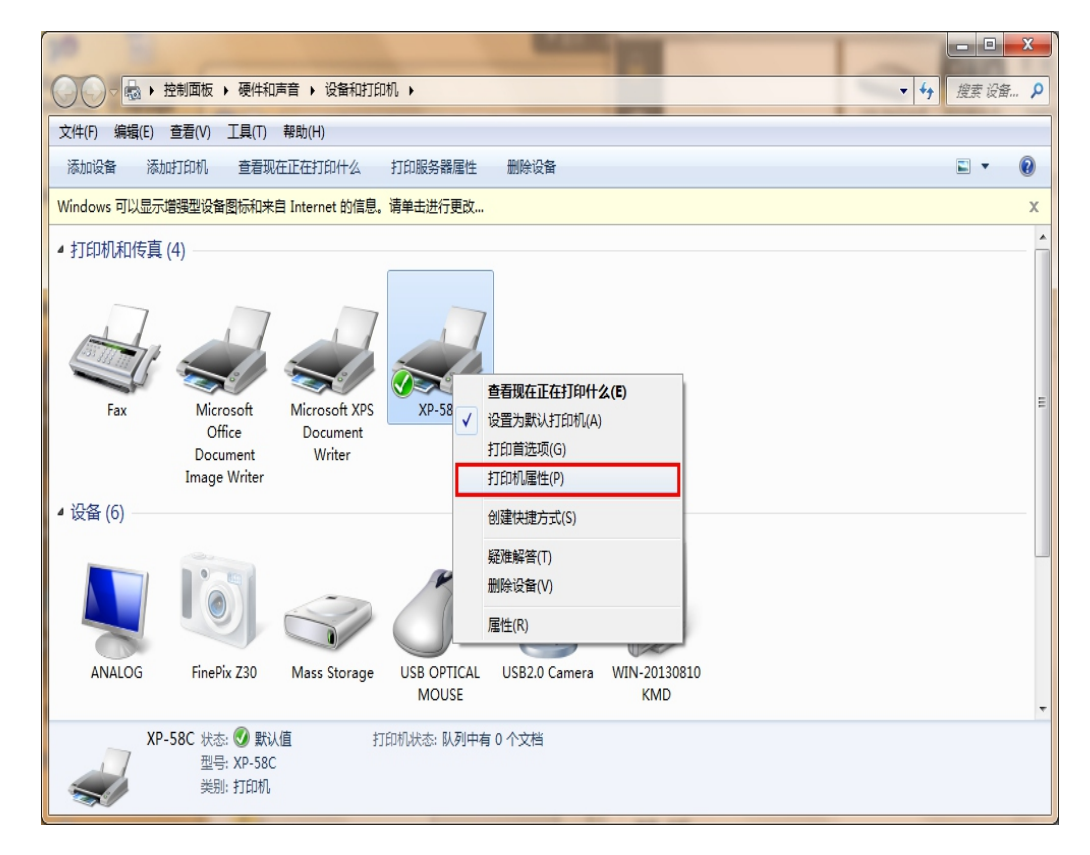

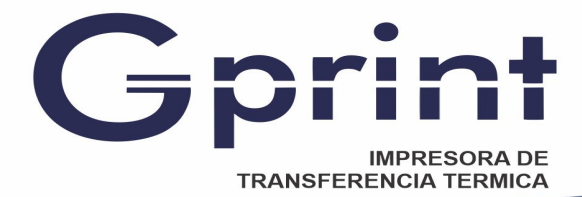

3. Seleccione el puerto y haga clic en Agregar puerto

www.gprint.mx

| 😸 XP-58C 属性 |                      | -    | -       | 0.   |        | ÷.,     | ×    |
|-------------|----------------------|------|---------|------|--------|---------|------|
| 常规 共享       | 端口                   | 高级   | 颜色管理    | 安全   | 设备设置   |         |      |
| 大印刷下列端      |                      | 打印到筆 |         | 的可用還 | €□(P). |         |      |
| 端口          | 描述                   |      | 打印      | 呐,   |        |         | -    |
| LPT1:       | 打印机端口                | ]    | XP-     | 58C  |        |         |      |
| LPT2:       | 打印机端口                | 1    |         |      |        |         | =    |
| LPT3:       | 打印机端口                | ]    |         |      |        |         |      |
| COM1:       | 串行端口                 |      |         |      |        |         |      |
| COM2:       | 串行端口                 |      |         |      |        |         |      |
| COM3:       | 串行端山                 |      |         |      |        |         |      |
| COM4:       | 串行端山<br>****2321->// |      |         |      |        |         | -    |
| 添加端口        | ](T)                 | f    | 删除端口(D) | )    | 配置端    | □(C)    |      |
| □ 启用双向式     | 전寺(E)                |      |         |      |        |         |      |
|             | [池(N)                |      |         |      |        |         |      |
|             |                      |      | 确定      | È    | 取消     | )<br>[] | ₹(A) |

4. Escoger Standard TCP/IP port, Haga click en el nuevo puerto

| 打印机端口                                                   | × |
|---------------------------------------------------------|---|
| 可用的端口类型(A):                                             |   |
| Local Port<br>Microsoft Document Imaging Writer Monitor |   |
| Standard TCP/IP Port                                    |   |
|                                                         |   |
|                                                         |   |
| 新端口类型(N) 新端口(P) 取消                                      |   |
|                                                         |   |

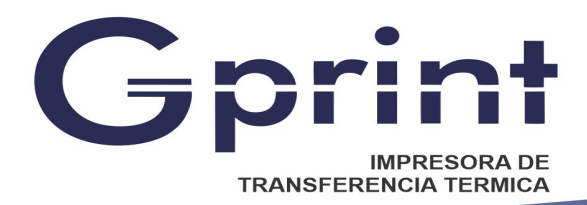

## www.gprint.mx

5. Haga click en siguiente

| 添加标准 TCP/IP 打印机端口向导 |                                         |
|---------------------|-----------------------------------------|
|                     | 欢迎使用添加标准 TCP/IP 打印机端口向导                 |
|                     | 该向导帮助您添加网络打印机的端口。                       |
|                     | 继续前,请确定:<br>1. 设备已打开。<br>2. 网络已连接并已配置好。 |
|                     | 单击"下一步"继续。                              |
|                     | < 上一步 (B) 下一步 (B) > 取消                  |

6. Introduzca la dirección IP de la impresora y seleccione Siguiente

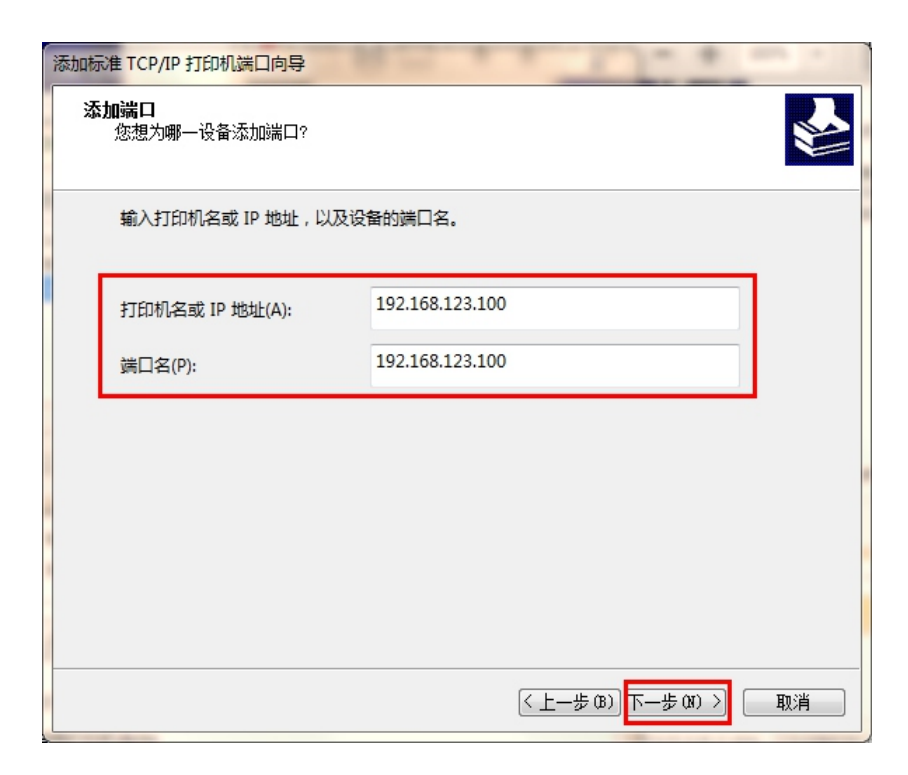

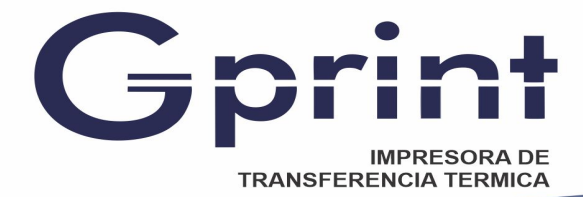

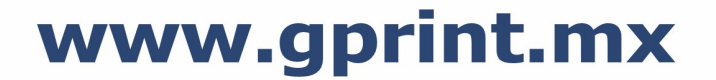

7. Se está detectando el puerto, debe esperar entre 5 y 10 segundos, como se muestra a continuación:

| 添加标准 TCP/IP 打印机端口向导                                     |                            |
|---------------------------------------------------------|----------------------------|
| <b>检测 TCP/IP 端口</b><br>Windows 正在检测 TCP/IP 端口,完成后将移到下一员 | ī.                         |
| 正在检测 TCP/IP 端口<br>检测完成时 Windows 会自动移到下一页。               |                            |
| <u>S</u>                                                |                            |
|                                                         | <上一步(B) 下一步(B) > <b>取消</b> |

8. Seleccione Personalizado y haga clic en Configuración

| 添加标准 TCP/IP 打印机端口向导                                                                                                    |
|----------------------------------------------------------------------------------------------------|
| <b>需要额外端口信息</b><br>不能识别设备。                                                                                                    |
| 网络上没有找到设备。请确定:                                                                                                    |
| <ol> <li>1. 设备已打开。</li> <li>2. 网络已连上。</li> <li>3. 设备配置正确。</li> <li>4. 前一页上的地址正确。</li> <li>如果您认为地址不正确,请单击"上一步"返回到上一页,然后改正地址并在网络上执行另一次搜索。如果您认为地址是正确的,请选择下面的设备类型。</li> </ol> |
| 设备类型                                                                                                    |
| ◎ 标准(S) Generic Network Card ▼                                                                                                    |
| ◎ 自定义(C) 设置(E)                                                                                                    |
| < <u>上一步(B)</u> 取消<br>取消                                                                                                    |

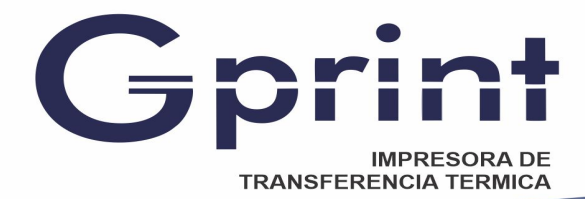

www.gprint.mx

| 口名(P):         | 192.   | 168.123.100 |  |
|----------------|--------|-------------|--|
| 印机名或 IP 地址(A): | 192.   | 168.123.100 |  |
| 协议             |        | O LPR(L)    |  |
| 原始设置           |        | _           |  |
| 端口号(N):        | 9100   |             |  |
| LPR 设置         |        |             |  |
| 队列名称(Q):       |        |             |  |
| □ 启用了 LPR 字节计数 | ҟ(B)   |             |  |
| 启用了 SNMP 状态(   | S)     |             |  |
| 社区名称(C):       | public |             |  |
| SNMP 设备索引(D):  | 1      |             |  |
|                |        |             |  |

10.Haga clic en Siguiente

| 添加标准 TCP/IP 打印                                                                                                    | 机满口向导                                                                 |
|----------------------------------------------------------------------------------------------------|-----------------------------------------------------------------------|
| <b>需要额外端口信</b> 。<br>不能识别设备                                                                                                    | a.                                                                    |
| 网络上没有找到谈                                                                                                    | 备。请确定:                                                                |
| <ol> <li>投备已打开。</li> <li>网络已连上。</li> <li>设备配置正确</li> <li>前一页上的地</li> <li>如果您认为地址/7</li> <li>索。如果您认为地</li> <li>设备类型</li> </ol> | 。<br>此正确。<br>正确,请单击"上一步"返回到上一页,然后改正地址并在网络上执行另一次搜<br>时是正确的,请选择下面的设备类型。 |
| ○标准(S) ● 自定义(C)                                                                                                    | Generic Network Card                                                  |
|                                                                                                    | (上一步 03) 下一步 03) > 取消                                                 |

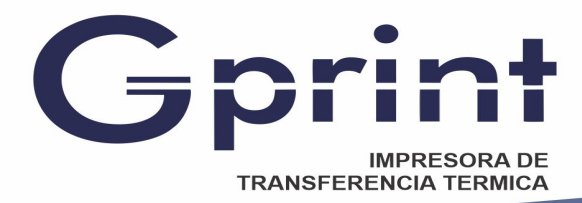

10. Seleccione Finalizar, Cierre el cuadro de dialogo Agregar.

| 添加标准 TCP/IP 打印机端口向导                                                                          |            |                         |
|----------------------------------------------------------------------------------------------|------------|-------------------------|
|                                                                                              | 正在完成添加材    | Ā准 TCP/IP 打印机端口向导       |
|                                                                                              | 您选择了具有下面特性 | 生的端口。                   |
|                                                                                              | SNMP:      | 否                       |
|                                                                                              | 协议:        | RAW, 端口 9100            |
|                                                                                              | 设备:        | 192.168.123.100         |
|                                                                                              | 端口名:       | 192.168.123.100         |
|                                                                                              | 适配器类型:     |                         |
|                                                                                              | 要完成该向导,请单言 | 告"完成"。<br>(上一步(B) 完成 取消 |
| 打印机端口                                                                                        |            | ×                       |
| 可用的端口类型(A):                                                                                  |            |                         |
| Adobe PDF Port Monitor<br>Advanced TCP/IP Port Monitor<br>Local Port<br>Standard TCP/IP Port |            |                         |
| 新端口类型(N)                                                                                     | 新端口(P)     | 关闭                      |

12. Seleccione el puerto IP correspondiente y haga clic en Aplicar, como se muestra a continuación:

| 😸 XP-58C 属性 |            |            |          |             |          | x |
|-------------|------------|------------|----------|-------------|----------|---|
| 常规 共享       | 端口 高级      | 颜色管理       | 安全       | 设备设置        |          |   |
| ₹<br>₹      | BC         |            |          |             |          | - |
| 打印到下列端口。    | 、 文档將打印到   | 第一个检查到     | 的可用就     | 嵩□(P)。      |          |   |
| 端口          | 描述         | <u>*</u>   |          | 打印机         | *        |   |
| COM3:       | 串行         | - 端口       |          |             |          |   |
| COM4:       | 串行         | 「満口        |          |             |          |   |
| FILE-       | \$TF       | □到文件       |          |             |          |   |
| 192.168.12  | 3.100 标准   | 主 TCP/IP 端 |          |             |          |   |
| Microsoft I | Docume Loc | al Port    |          | Microsoft C | Office D |   |
| XPSPort:    | 杜本         | 的端口        |          | Microsoft X | (PS Doc  |   |
| •           | I          | 1          |          |             | Þ        |   |
| 添加端口(T      | )          | 删除端口(D)    |          | 配置端口        | ](C)     |   |
| □ 启用双向支持    | (E)        |            |          |             |          |   |
| □ 启用打印机池    | (N)        |            |          |             |          |   |
|             |            |            |          |             |          |   |
| L           |            | i关         | <b>A</b> | 取消          | 应用 (A)   |   |

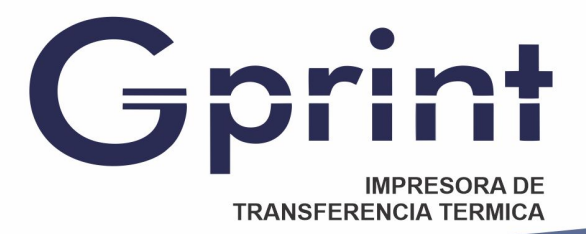

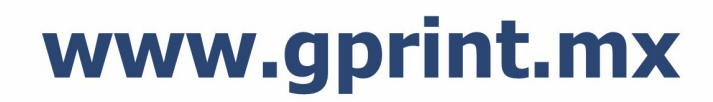

|  | 13, | Seleccione | General | у | haga | clic | en | Imprimir | prueba |
|--|-----|------------|---------|---|------|------|----|----------|--------|
|--|-----|------------|---------|---|------|------|----|----------|--------|

|                                      | 土宣                                                                                                    | 淀口                  | 直纲 | 新品管 | 神 安全                       | 设备设备         | <b>-</b> |        |
|--------------------------------------|----------------------------------------------------------------------------------------------------|---------------------|----|-----|----------------------------|--------------|----------|--------|
|                                      | 77 <b>7</b>                                                                                                    |                     |    |     | o <del>⊈</del> ∣×±         | 一下区田仅上       | 4        |        |
| -                                    |                                                                                                    | XP-58C              |    |     |                            |              |          |        |
| ~                                    |                                                                                                    |                     |    |     |                            |              |          |        |
| 位置(                                  | L):                                                                                                    |                     |    |     |                            |              |          |        |
|                                      | -                                                                                                    |                     |    |     |                            |              |          |        |
| 注样(                                  | C):                                                                                                    |                     |    |     |                            |              |          |        |
|                                      |                                                                                                    |                     |    |     |                            |              |          |        |
|                                      |                                                                                                    |                     |    |     |                            |              |          |        |
| - 켄룩(                                |                                                                                                    |                     |    |     |                            |              |          |        |
|                                      | 0):                                                                                                    | XP-58C              |    |     |                            |              |          |        |
| 一功創                                  | 0):<br>E                                                                                                    | XP-58C              |    |     |                            |              |          |        |
| <br><br>彩                            | O):<br>발<br>色: 否                                                                                                    | XP-58C              |    | Ŧ   | 可用纸张:                      |              |          |        |
| -功i<br>彩<br>双i                       | O):<br>발<br>色: 否<br>面: 否                                                                                                    | XP-58C              |    | ī   | 可用纸张:<br>58(48) x 3        | 276 mm       |          | *      |
| - 功崩<br>彩<br>双<br>[<br>装]            | O):<br>色:否<br>面:否<br>订:否                                                                                                    | XP-58C              |    | Ē   | 可用纸张:<br>58(48) x 3        | 276 mm       |          | *      |
| - 功崩<br>彩<br>双i<br>装<br>速            | O):<br>202<br>色:否<br>面:否<br>订:否<br>复:未知                                                                                         | XP-58C              |    | Ē   | 可用纸张:<br>58(48) x 3        | 276 mm       |          | *      |
| 一 功崩 彩 双 装 速 最                       | O):<br>色:否<br>面:否<br>订:否<br>完:未知<br>大分辨率                                                                                        | XP-58C<br>: 203 dpi |    | Ē   | 可用纸张:<br>58(48) x 3        | 276 mm       |          | *      |
| ·<br>功<br>们<br>彩<br>双<br>装<br>速<br>最 | O):<br><sup>20</sup><br>色:否<br>石:否<br>订:<br>章:<br>大分辨率                                                                          | XP-58C<br>: 203 dpi |    | 7   | 可用紙张:<br>58(48) x 3        | 276 mm       |          | *      |
| 小                                    | O):<br>200<br>至 否<br>31: 否<br>32: 不<br>32: 不<br>33: 不<br>33: 不<br>34: 不<br>34:<br>34:<br>34:<br>34:<br>34:<br>34:<br>34:<br>34: | XP-58C              |    | 百   | 可用纸张:<br>58(48) x 3<br>(E) | 276 mm<br>打印 | 测试页(1    | *<br>* |

Si la página de prueba se imprime correctamente

Eso significa que el controlador y el puerto se agregaron correctamente

¡Gracias por la seleccion de nuestra marca Gprint!

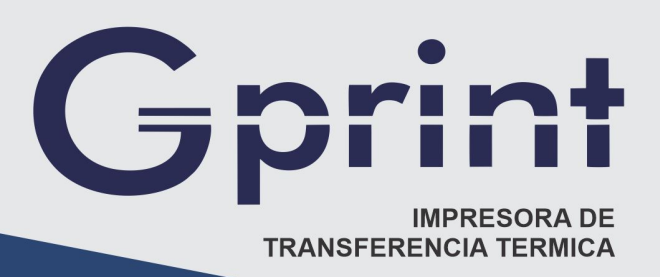

Tel. Ventas.:231 688 4008231 313 0329Whatsapp.:231 319 3491

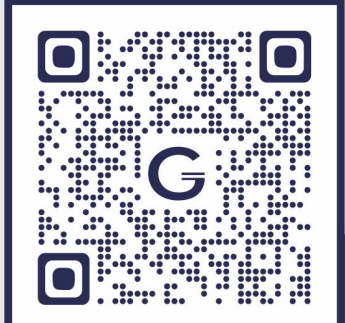

www.gprint.mx